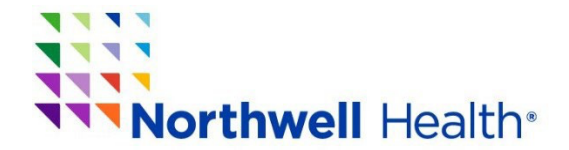

## How to Download Your CME/CE Certificate

STEP 1: Click the link below to download your **CME/CE Certificate**. https://cmetracker.net/NORTHWELL/Publisher?page=pubOpen#/myPortal

STEP 2: Click on "Sign In."

| Northwell<br>Health            |                                   |
|--------------------------------|-----------------------------------|
| Sign In                        | Sign In to your Account           |
| About Us                       | You must Sign In to your Account. |
| Featured Activities            | Sign In                           |
| Live Activities                |                                   |
| RSS/Grand Rounds               |                                   |
| NYS Infection Control Training |                                   |
| Enduring Materials             |                                   |

## STEP 3: Enter your email address and password:

| Health                         | -         | Please sign in below:                | ×          |          |
|--------------------------------|-----------|--------------------------------------|------------|----------|
| Sign In                        | Sign In t | Email Address                        |            |          |
| About Us                       |           | Email Address Save Email             |            |          |
| Featured Activities            | -         | Password                             |            |          |
| Live Activities                |           | Password                             | <b>(</b> ) |          |
| RSS/Grand Rounds               |           | Login Forgot Password Create Account |            |          |
| NYS Infection Control Training |           |                                      |            |          |
| Enduring Materials             |           |                                      |            | <u> </u> |

STEP 4: Once logged in, click "My Portal" then "Past Certificates & Credits"

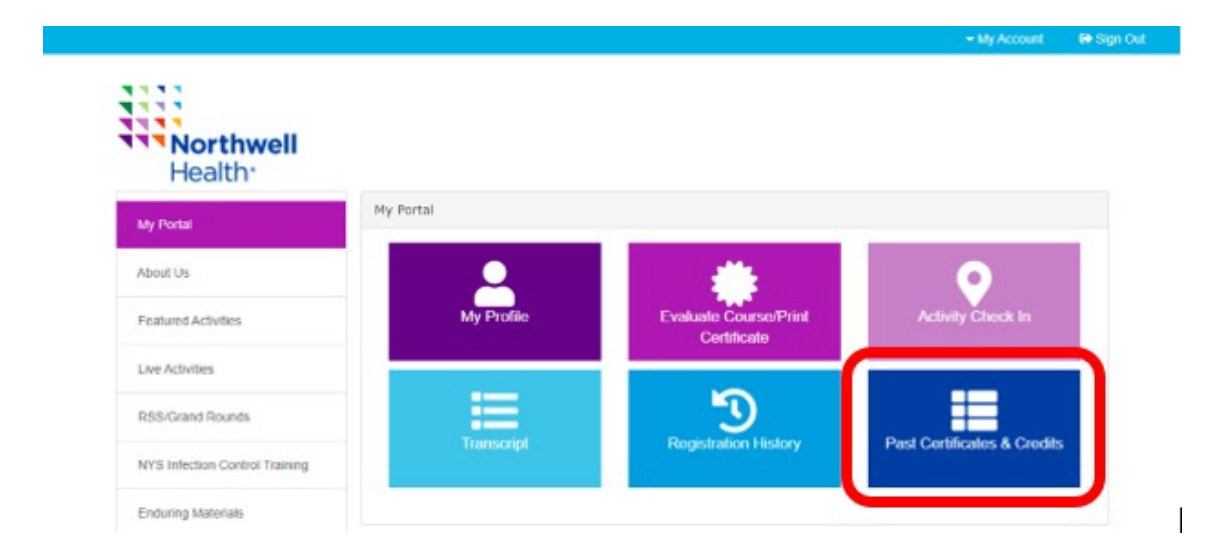

## STEP 5: Find the event and click Print certificate. *Don't forget to enable Pop-Ups and check your Download folder.*

| e na cha                                                      |                                      |                     |
|---------------------------------------------------------------|--------------------------------------|---------------------|
| earch:                                                        |                                      |                     |
| Filter text                                                   |                                      |                     |
| Event Name                                                    | Credit Type(s) and Hours<br>Earned   | Certificate         |
| <b>Provider Update</b><br>Provider Update - December 21, 2022 | AMA PRA Category 1 Credit™ :<br>0.75 | Print Certificate 🗮 |
| 63rd Annual World Congress - ICA                              | AMA PRA Category 1 Credit™ :         | Print Certificate 🚍 |
| 2022: the Sun Still Rises-Angiology in                        | 1.00                                 |                     |
| 2022                                                          |                                      |                     |